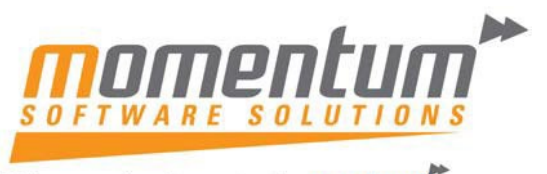

Take your business to the next level

#### How to Copy an Existing Job in MYOB Exo Business

### **Overview**

The following procedure will demonstrate how to copy an existing job to a new job. This will save a lot of time by not having to rekey a new job and reduce the potential for errors.

### **Step 1 – Open the Job Maintenance screen**

Click on File, and then New Duplicate Job.

| JC E         | ixo Job Costing                 |                                                                                                    |  |  |  |  |  |
|--------------|---------------------------------|----------------------------------------------------------------------------------------------------|--|--|--|--|--|
| <u>F</u> ile | Navigate <u>U</u> tilities View | Help                                                                                                  |  |  |  |  |  |
|              | New                             | Exit $\otimes$ <u>C</u> ancel $ $ $\square$ <u>P</u> rint $\star$ $ $ $ $ $ $ $\langle$ $\rangle$ $>$ |  |  |  |  |  |
| P            | New Sub Job                     |                                                                                                    |  |  |  |  |  |
|              | New Duplicate Job               | anning                                                                                                |  |  |  |  |  |
| ß            | Attach To Master Job            |                                                                                                    |  |  |  |  |  |
| <br>         | Detach from Master Job          | elled Repair/maintenanc Comme                                                                         |  |  |  |  |  |
|              | Release All Job Lock            | red Assembly/build Domest                                                                             |  |  |  |  |  |
|              | Save Ctrl+S                     | Job 10,000km Service Warrant                                                                          |  |  |  |  |  |
|              | Sa <u>v</u> e & Exit            | Juled 30,000km Service                                                                                |  |  |  |  |  |
| $\otimes$    | <u>C</u> ancel                  |                                                                                                    |  |  |  |  |  |
|              | <u>P</u> rint                   | Search Extensive Search                                                                               |  |  |  |  |  |
| ×            | Exit                            | Master Job No Job No Status Acc No N                                                                  |  |  |  |  |  |
|              |                                 |                                                                                                    |  |  |  |  |  |

The information contained in this document is intended to be a guide for using your software. It is not accounting, bookkeeping or payroll advice. You should seek advice or clarification from your professional advisor in respect of these matters.

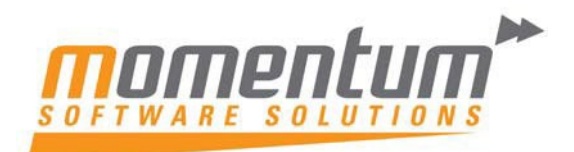

Take your business to the next level

# Step 2 – Choose the Job to duplicate

Select the Job Status and Search. Double click the Job to be copied.

| JC Choos                                                  | e Job to Duplicate                |        |                     |       | -            |          | ×            |
|-----------------------------------------------------------|-----------------------------------|--------|---------------------|-------|--------------|----------|--------------|
| Job Status                                                | :                                 |        |                     |       |              |          |              |
| Cancel<br>Finishe<br>In Prog<br>New Jo<br>Quote<br>Schedu | lled<br>ed<br>gress<br>ob<br>uled |        | Search key:         |       |              |          |              |
| JobNo                                                     | Job Code                          | Acc No | Name                | Title |              |          |              |
| 3                                                         | 3                                 | 11     | OWEN DENTON         | MING  | OR SERVICE   | SVJ-625  | 1            |
| 4                                                         | 4                                 | 12     | PAUL HOLLAND MOTORS | MAS   | ter Job - Pa | UL HOLI  | L            |
| 5                                                         | 5                                 | 12     | PAUL HOLLAND MOTORS | 10,00 | 0KM WARR     | ANTY SEE | RV           |
| 6                                                         | 6                                 | 12     | PAUL HOLLAND MOTORS | 10,00 | 0KM WARR     | ANTY SEF | ۲V           |
| 7                                                         | 7                                 | 12     | PAUL HOLLAND MOTORS | 20,00 | OKM WARR     | ANTY SEF | χ <b>ν</b> Ι |
| 8                                                         | 8                                 | 12     | PAUL HOLLAND MOTORS | 20,00 | OKM WARR     | ANTY SEF | RV           |
| 9                                                         | 9                                 | 12     | PAUL HOLLAND MOTORS | 30,00 | OKM WARR     | ANTY SEF | RV           |
| 10                                                        | 10                                | 12     | PAUL HOLLAND MOTORS | 30,00 | OKM WARR     | ANTY SEF | RV           |
| 11                                                        | 11                                | 12     | PAUL HOLLAND MOTORS | 20,00 | OKM WARR     | ANTY SEF | ۲V           |
| 12                                                        | 12                                | 12     | PAUL HOLLAND MOTORS | 10,00 | OKM WARR     | ANTY SEF | RV           |
| 13                                                        | 13                                | 12     | PAUL HOLLAND MOTORS | 10,00 | 0KM WARR     | ANTY SEP | ۲V           |
|                                                           |                                   |        |                     |       |              |          |              |

Motopartz.com.au

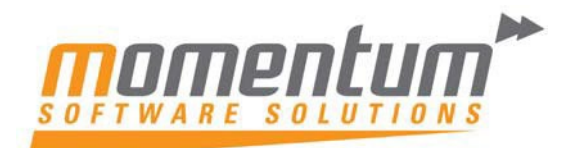

Take your business to the **next level** 

## Step 3 – Select which records to copy

Tick any records you want to copy, and then OK.

| Duplicate Records                       | ×                                           |  |  |  |
|-----------------------------------------|---------------------------------------------|--|--|--|
| Duplicate headers Duplicate quote lines | Duplicate any sub-jobs Duplicate narratives |  |  |  |
| Duplicate quote options                 | Duplicate Notes                             |  |  |  |
| Duplicate actual job transaction lines  | 🖌 Keep link to old master job               |  |  |  |
|                                         | OK Cancel                                   |  |  |  |

A new Job will be opened, ready to add any further information, then click on Save and Exit, to Save the Job.